## MARCHE A SUIVRE POUR CHANGER VOTRE MOT DE PASSE TEMPORAIRE1

OU

## VOTRE MOT DE PASSE EXISTANT<sup>2</sup>

Après avoir inscrit votre identifiant, votre mot de passe et vous être connecté,

1. Ouvrir l'onglet Accueil des membres.

- 2. Ouvrir l'onglet Informations sur les membres.
- 3. Cliquer l'onglet Informations personnelles.

4. Dans le coin gauche choisir Edit et cliquez sur Update your profil.

5.1 Il vous faudra inscrire le mot de passe que vous aurez reçu via email (Current password) ①et inscrire le mot de passe que vous aurez choisi (Password) et le répéter une seconde fois (Verify Password).

5.2 Il vous faudra inscrire votre mot de passe existant (Current password) 2. Inscrire votre nouveau mot de passe(Password) et le répéter une seconde fois (Verify Password).

6. Cliquez sur update.

Vous aurez un message de confirmation vous indiquant que les changements furent enregistrés.

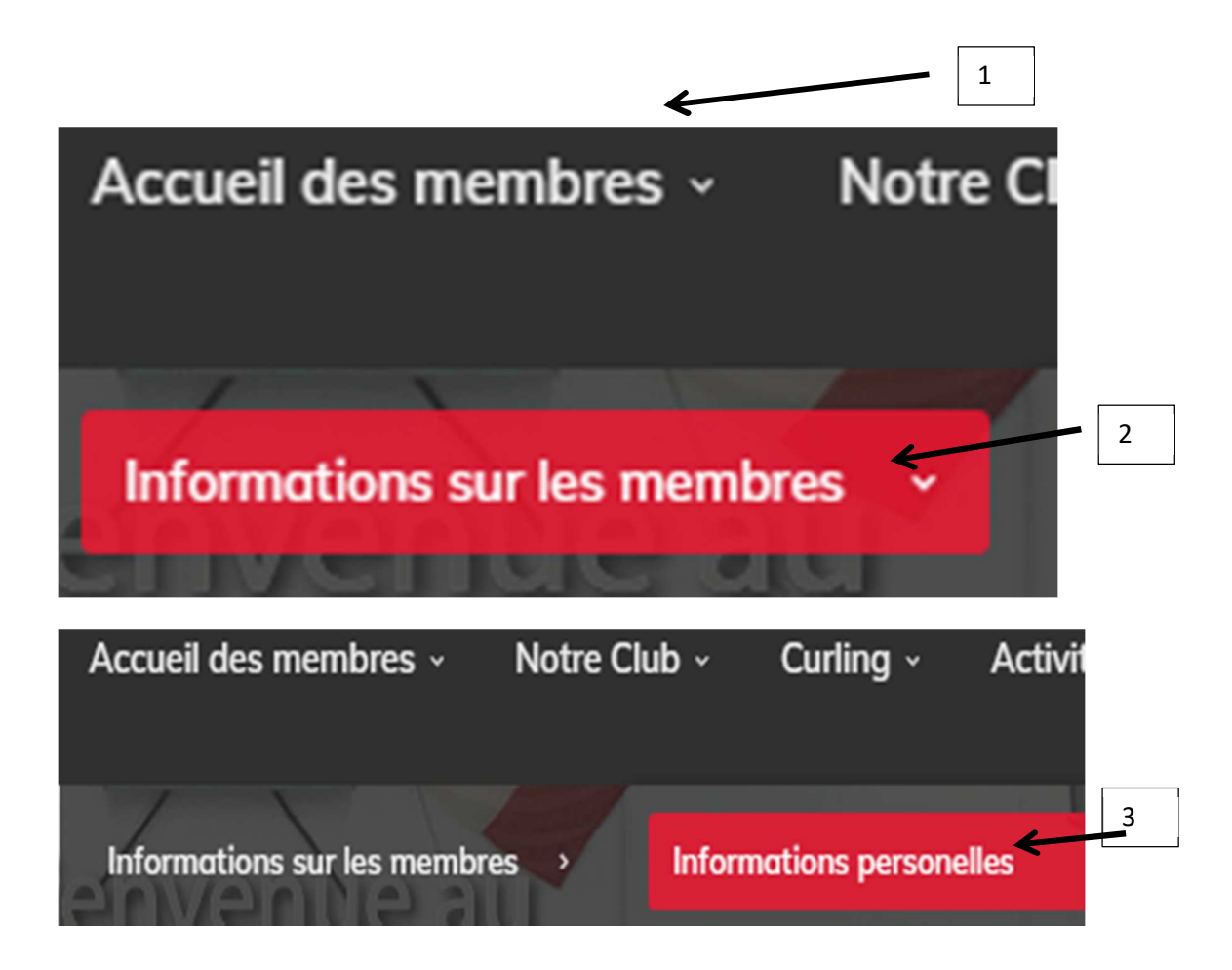

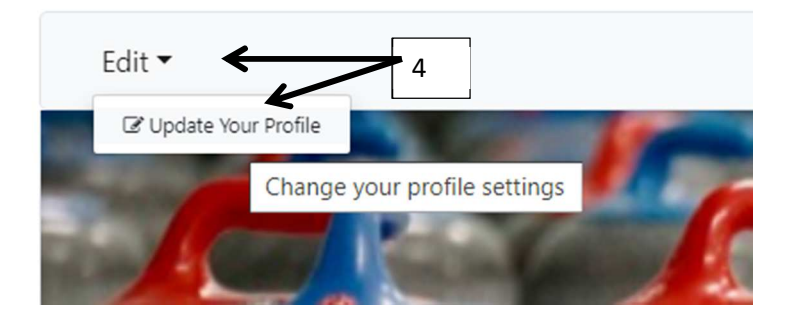

## Edit Your Details

| User Info Contact Info En<br>Portrait | nergency Info Curling C | lub Info Payment Info Youth Info Signup Info Canvas |
|---------------------------------------|-------------------------|-----------------------------------------------------|
| First Name                            | Jonathan                | *0                                                  |
| Last Name                             | Boyer                   | ★ 0                                                 |
| Email                                 | aaabbb@hotmail.com      | ★ 0                                                 |
| Username                              | Jonathan_Boyer          | ★ 0                                                 |
| Current Password                      |                         | • ← 5                                               |
| Password                              |                         | ● ←                                                 |
| Verify Password                       |                         | 0 🗲                                                 |
| Gender                                | Female 🗸 🚖              |                                                     |
| Occupation                            |                         |                                                     |
| Age Range                             | 19 and Older 🖌 🗲        |                                                     |
| Military ID                           |                         |                                                     |
| 6                                     | Update Cancel           |                                                     |

| Message                        | × |
|--------------------------------|---|
| Your settings have been saved. |   |